# ログインID、パスワードを忘れた場合

パスワードの再発行~加入者ポータルサイトへのログインを行う手順です。

#### 画面遷移図

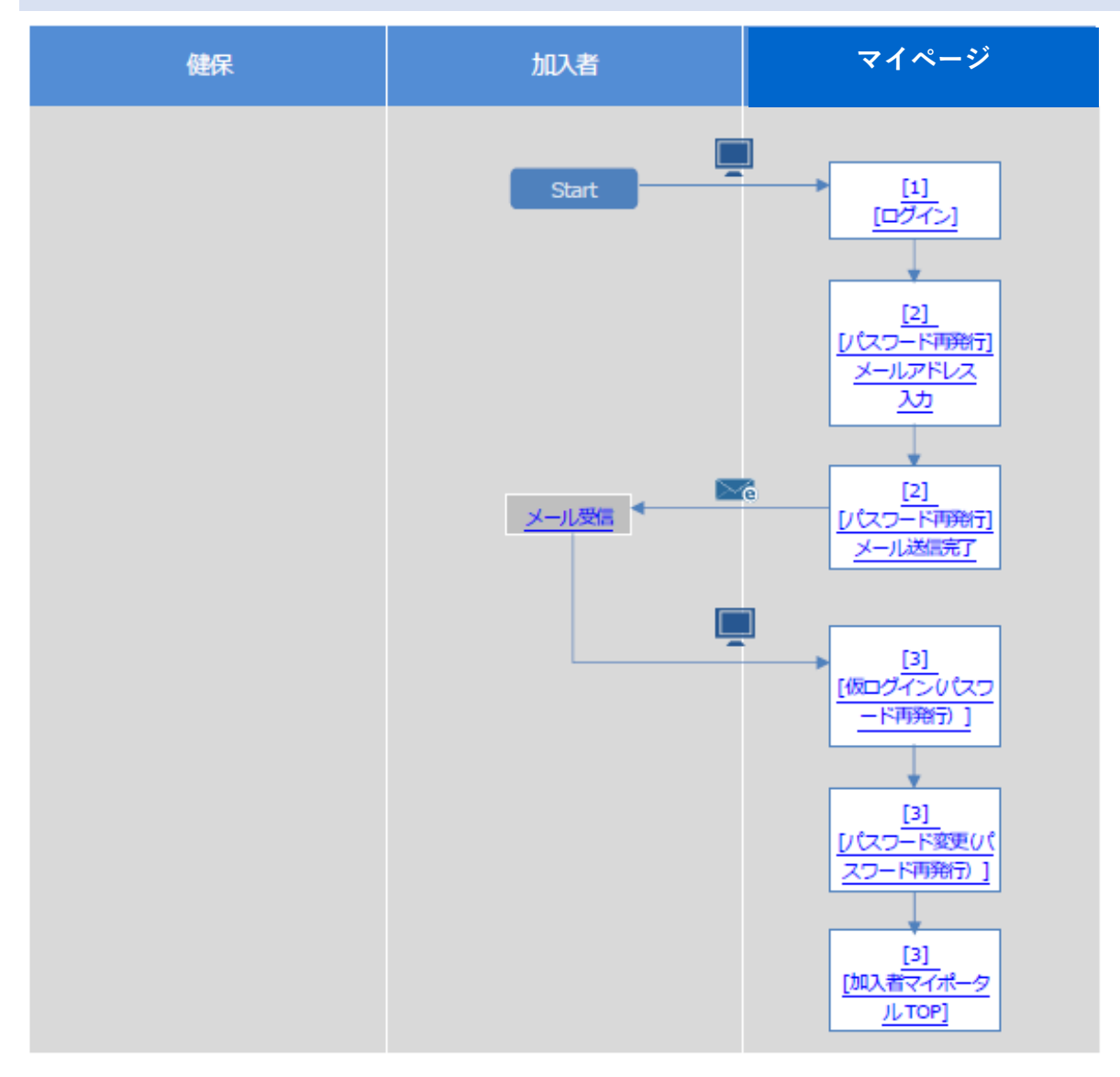

1 ログイン画面へアクセス

https://www.ogkenpo.jp/kw21cu/user/login.jsf

【ログイン】画面の<ログインID・パスワードを忘れた方はこちら>のリンクを クリックします。

# <u> </u> ログイン

| マイページログイン<br>登録したログインIDとパスワードでログインしてください。 |                                                   |                  |                    |  |
|-------------------------------------------|---------------------------------------------------|------------------|--------------------|--|
| 2024年10月以<br>下記登録手順(3                     | 降に初めて利用する方は <b>初回登録</b> が必要です。<br>沿って登録を完了してください。 |                  | 中 大 ?<br>文字サイズ へルプ |  |
| 初回登録手順                                    | 会社用メールアドレスをお持ちの方会社                                | 用メールアドレスをお持ちでない方 |                    |  |
|                                           | 新規利用登録                                            |                  |                    |  |
| ログインID                                    | 99999900                                          |                  |                    |  |
| バスワード                                     |                                                   |                  |                    |  |
|                                           | ロバスワードを表示する                                       |                  |                    |  |
| (                                         | ログインID、パスワードを忘れた方は 三                              | 156              |                    |  |

#### 2 新規利用登録の開始

【パスワード再発行】画面に、利用登録したメールアドレスを入力し、<送信>をクリックして ください。

### ● パスワード再発行画面

| パスワード再発行<br>メールアドレスを入力し、送信してください。 |               |
|-----------------------------------|---------------|
| メールアドレス                           | 中 大<br>279-6ス |
| 総合                                |               |

<送信する>ボタンをクリックすると、次の画面が表示されます。

| ● パスワード再発行画面     ●     □     □     □     □     □     □     □     □     □     □     □     □     □     □     □     □     □     □     □     □     □     □     □     □     □     □     □     □     □     □     □     □     □     □     □     □     □     □     □     □     □     □     □     □     □     □     □     □     □     □     □     □     □     □     □     □     □     □     □     □     □     □     □     □     □     □     □     □     □     □     □     □     □     □     □     □     □     □     □     □     □     □     □     □     □     □     □     □     □     □     □     □     □     □     □     □     □     □     □     □     □     □     □     □     □     □     □     □     □     □     □     □     □     □     □     □     □     □     □     □     □     □     □     □     □     □     □     □     □     □     □     □     □     □     □     □     □     □     □     □     □     □     □     □     □     □     □     □     □     □     □     □     □     □     □     □     □     □     □     □     □     □     □     □     □     □     □     □     □     □     □     □     □     □     □     □     □     □     □     □     □     □     □     □     □     □     □     □     □     □     □     □     □     □     □     □     □     □     □     □     □     □     □     □     □     □     □     □     □     □     □     □     □     □     □     □     □     □     □     □     □     □     □     □     □     □     □     □     □     □     □     □     □     □     □     □     □     □     □     □     □     □     □     □     □     □     □     □     □     □     □     □     □     □     □     □     □     □     □     □     □     □     □     □     □     □     □     □     □     □     □     □     □     □     □     □     □     □     □     □     □     □     □     □     □     □     □     □     □     □     □     □     □     □     □     □     □     □     □     □     □     □     □     □     □     □     □     □     □     □     □     □     □     □     □     □     □     □     □     □     □     □     □     □     □     □     □     □     □     □     □     □     □     □     □     □ |                 |                 |
|----------------------------------------------------------------------------------------------------|-----------------|-----------------|
| - パスワード再発行                                                                                                    |                 |                 |
|                                                                                                    | 中<br>大<br>27547 | <b>?</b><br>~17 |
| 入力されたメールアドレスにメールを送信しました。                                                                                                    |                 |                 |
| 記載されたURLをクリックするとログイン画面が表示されます。                                                                                                    |                 |                 |
| ログインIDと信パスワードでログインしてパスワードを変更してください。                                                                                                    |                 |                 |
| ※復パスワードには有効開催がありますのでご注意ください。                                                                                                    |                 |                 |
| しばらく経ってもメールが届かない場合はお手数ですがもう一度やり直してください。                                                                                                    |                 |                 |

数分以内に入力したメールアドレス宛に、オリックスグループ健康保険組合<info@ogkenpo.jp >からメールが届きます。 メールが届かない場合は、正しく入力されているか、迷惑メールフォルダに入っていないかご確

メールが届かない場合は、止しく入力されているか、述認メールフォルタに入っていないかと確認ください。 ②味問い中に、受診した「パフロ」ド再発行のご客中レメールに記載されていていりたりしょう

3時間以内に、受診した「パスワード再発行のご案内」メールに記載されているURLをクリック してアクセスします。

#### □ パスワード再発行のご案内 □

| メールタイトル | パスワード再発行のご案内                                  |  |
|---------|-----------------------------------------------|--|
| メール内容   | ■□ パスワード再発行のご案内 □■                            |  |
|         |                                               |  |
|         | %%KENPO_NAME%%です。                             |  |
|         | パスワード再発行手続きを依頼された方へ、パスワード再発行のご案内です。           |  |
|         | 以下のURLにアクセスして、仮パスワードでログインし、パスワード変更の手続きを行ってくださ |  |
|         | 68                                            |  |
|         |                                               |  |
|         | \${パスワード再発行:%%URL%%}                          |  |
|         | ログインID:%%LOGINID%%<br>仮にマード:%%PASSWD%%        |  |
|         | ※仮パスワードの有效期限は発行から3時間です。                       |  |
|         | ※本メールに覚えがない場合は、大変お手数ですが本メールを破棄してください。         |  |
|         | ※本メールには返言できません。                               |  |
|         | %%KENPO_NAME%%                                |  |

【仮ログイン】画面が起動しますので、メール本文に記載されたログインID、仮パスワードを入力し<ログイン>をクリックしてください。

### ● 仮ログイン (パスワード再発行)

| 仮ログイン(パスワード再発行)     メールで8006ほしたログインIDと個パスワードでログインしてください。 |                       |  |  |  |  |
|----------------------------------------------------------|-----------------------|--|--|--|--|
| ログインID<br>個パスワード<br>ログイン                                 | <u>申</u> 大<br>2799-7ズ |  |  |  |  |

ログインに成功すると【パスワード変更】画面が表示されますので、新しいパスワードを決めて 入力しく登録>をクリックしてください。

| パスワード変更(パスワード再発行)<br>新しいパスワードに変更してください。 |          |  |  |  |  |  |
|-----------------------------------------|----------|--|--|--|--|--|
| 新しいバスワード                                | <u>申</u> |  |  |  |  |  |
| バスワード確認                                 | 大        |  |  |  |  |  |
| 登録                                      | 文字サイズ    |  |  |  |  |  |

パスワードは以下の条件で設定を行ってください。

◆パスワードの利用文字種◆

半角英小文字、半角数字を組み合わせたパスワード(8文字以上)を設定してください。

半角英小文字:abcdefghijklmnopqrstuvwxyz

半角数字 : 0123456789

# 健保マイページTOPページ

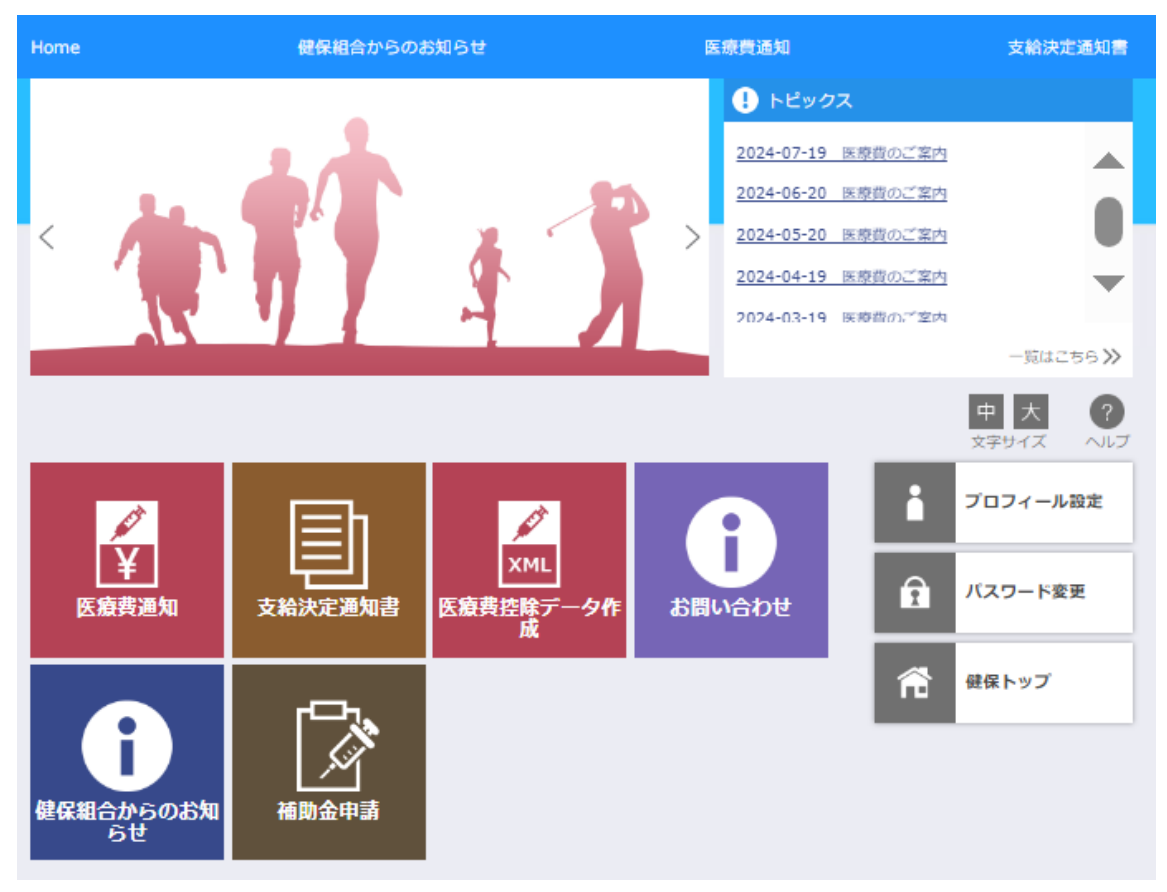

※今後、記載のアイコン、コンテンツ等は変更があります。